# EZR Manager

| E7D M                             | anagor                 |             |                          |                  |       |    |   |
|-----------------------------------|------------------------|-------------|--------------------------|------------------|-------|----|---|
|                                   | lallayel               |             |                          |                  |       |    |   |
|                                   |                        |             |                          |                  | Españ | ol | • |
| > Resumen                         | Resumen                |             |                          |                  |       |    |   |
| Basestation                       | Basestation            |             |                          |                  |       |    |   |
| Configuración<br>básica           | Rango de base en sist. | Standalone  | Vacaciones:              | apagado          |       |    |   |
| Configuración de la<br>habitación | Smart Start            | desactivado | Final (dd/mm/aaaa):      |                  |       |    |   |
| Programa/vacaciones               | Anticongelante         | activado    | Limitador de temperatura | inactivo         |       |    |   |
| Configuración<br>del sistema      |                        |             | Entrada de reducción de  | teinapostivadura |       |    |   |
|                                   |                        |             | Entrada de CO            | inactivo         |       |    |   |
|                                   |                        |             | Sensor de pto. de rocío  | inactivo         |       |    |   |
|                                   |                        |             |                          |                  |       |    |   |

| 1 Generalidades                                               | 2  |
|---------------------------------------------------------------|----|
| 1.1 Descripción                                               | 2  |
| 1.2 Condiciones                                               | 2  |
| 1.3 Cuenta de usuario para la función Cloud (en la nube)      | 2  |
| 1.4 Activar la función Cloud (en la nube) de la estación base | 2  |
| 2 Mando                                                       | 3  |
| 2.1 Vista general                                             | 3  |
| 2.2 Estación base (nombre de libre elección)                  | 4  |
| 2.3 Estación base: presentación avanzada                      | 5  |
| 2.4 Configuración de la base, nivel de usuario                | 5  |
| 2.5 Configuración de la base, nivel de experto                | 6  |
| 2.6 Configuración de la sala, nivel de usuario                | 8  |
| 2.7 Configuración de la sala, nivel experto                   | 9  |
| 2.8 Programa/vacaciones                                       | 10 |
| 2.9 Configuración del sistema                                 | 11 |

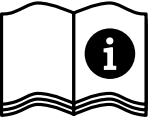

# 1 Generalidades

#### 1.1 Descripción

El EZR Manager es una herramienta basada en navegadores que le permite manejar y configurar de una manera cómoda la regulación de habitaciones individuales a través de una red doméstica y en todo el mundo a través de Internet.

#### 1.2 Condiciones

Un requisito previo es la integración de la estación base en la red doméstica y con ello la concesión de una dirección IP individual. Puede obtener más información acerca de la integración en el manual de la estación base.

Para el mando y la configuración de la regulación de habitaciones individuales, puede hacerlo a través de Internet.

- ✓ es necesario contar con una conexión a Internet
- ✓ se requiere una cuenta de usuario válida para EZR Manager Remote y
- ✓ hasta la versión de software 01.70 se debe encontrar la tarjeta MicroSD recibida en el alcance de suministro en la ranura prevista de la estación base, a partir de la versión de software 01.70 ya no será necesaria ninguna tarjeta MicroSD.

#### 1.3 Cuenta de usuario para la función Cloud (en la nube)

Para la aplicación de una cuenta de usuario, proceda como se indica a continuación:

- Visite www.ezr-home.de
- > Haga clic en la pestaña EZR Manager Remote.
- > Seleccione en la parte izquierda de las opciones del menú Registrarse.

Aviso: No se admiten caracteres especiales en el nombre de usuario. Se debe respetar el uso de mayúsculas y minúsculas al ingresar la contraseña.

- > Introduzca sus datos en el formulario. Los campos obligatorios están marcados con el símbolo \*.
- > Una vez se ha realizado el registro obligatorio, recibirá una confirmación por correo electrónico.

#### 1.4 Activar la función Cloud (en la nube) de la estación base

Para activar la función Cloud (en la nube) de su estación base, proceda como se indica a continuación:

Llame al EZR Manager de su estación base a través de su red doméstica (puede obtener más información en el manual de la estación base)

| Resumen                 | Configuración del       | cictomo           |                              |                   |  |
|-------------------------|-------------------------|-------------------|------------------------------|-------------------|--|
|                         |                         | Sistema           |                              |                   |  |
|                         |                         |                   |                              |                   |  |
| Basestation             | Configurar fecha y hora |                   | Indicación de la temperatura |                   |  |
| Configuración<br>básica | Fecha (dd/mm/aaaa):     | 30.04.2013        | Unidad                       | °C -              |  |
| Configuración de la     | Hora (hh:mm):           | 10:43             | Modo de servicio             |                   |  |
| habitacion              | Zona horaria:           | GMT +01:00 -      | Ajustar                      | Calefacción 💌     |  |
| Programa/vacaciones     | Día:                    | Martes            |                              |                   |  |
| > Configuración         |                         |                   |                              |                   |  |
| del sistema             | Hora de verano/invierno |                   | Función "Cloud"              |                   |  |
|                         | Cambio automático       | encendido 💌       | Función "Cloud"              | activado 💌        |  |
|                         | Configuración de red    |                   | Nombre de usuario /II        | D                 |  |
| HW 01                   |                         | an an adda        | Contraseña                   | MOEFuE            |  |
| SW 01.30                | DHCP                    | encendido         | Contrasenta                  | ••••••            |  |
| WEB 01.11               | Dirección IPv4          | 10.40.0.95        | Puerto local                 | 55570             |  |
| 38:DE:60:00:00:EE       | Máscara de subred       |                   | Puerto source                | 10070             |  |
|                         | Nameserver              | 255.255.0.0       | Dirección del servidor       |                   |  |
|                         |                         | 0.0.0.0           | Estado                       | www.ezr-cloud1.de |  |
|                         | Gateway                 | 0.0.0.0           | Estado                       | Online            |  |
|                         | Dirección MAC           | 38:DE:60:00:00:EE | enviar                       | eliminar          |  |
|                         | enviar                  | eliminar          |                              |                   |  |

- > Vaya al menú Configuración del Sistema.
- Active la Función Cloud (en la nube) y registre el nombre de usuario y contraseña que ha introducido durante el registro en el campo anterior.
- > Haga clic en Aceptar.
- ✓ La estación base pone a disposición inmediatamente una cuenta de usuario de EZR Manager Remote en www.ezr-home.de.
- Aviso: La comunicación entre la base y la nube se crea a través del puerto local y fuente. Si en la misma red operan varias estaciones base, hasta la versión de software 1.70 se debe asignar manualmente para cada estación base un puerto local individual y un puerto fuerte individual. Se recomienda que para ambos puertos se incremente +1 respecto a la base registrada previamente. A partir de la versión de software 1.70 las direcciones de puerto se asignan automáticamente. En redes protegidas y empresariales los puertos deben ser desbloqueados, si aplica.

# 2 Mando 2.1 Vista general

|   | EZR M                          | lanager                  |             |                          |                   |           |     |
|---|--------------------------------|--------------------------|-------------|--------------------------|-------------------|-----------|-----|
|   |                                |                          |             |                          |                   | Español 🔽 | - 1 |
|   | > Resumen                      | Resumen                  |             |                          |                   |           |     |
| 9 | Basestation                    | Basestation              |             |                          |                   |           |     |
|   | Contiguración<br>básica        | — Rango de base en sist. | Standalone  | Vacaciones:              | apagado           |           | - 2 |
| 8 | Configuración do la habitación | Smart Start              | desactivado | Final (dd/mm/aaaa):      |                   |           |     |
| 7 | Programa/vacaciones            | - Anticongelante         | activado    | Limitador de temperatura | inactivo          | -         | - 3 |
|   | Configuración<br>del sistema   |                          |             | Entrada de reducción de  | teimapodeivadiura |           | - 4 |
|   |                                |                          |             | Entrada de CO            | inactivo          |           | - 5 |
|   |                                |                          |             | Sensor de pto. de rocío  | inactivo          |           | 6   |
|   |                                |                          |             |                          |                   |           |     |

|   | Nombre                                | Función                                                                                                    |
|---|---------------------------------------|----------------------------------------------------------------------------------------------------|
| 1 | Selección de idioma                   | Mediante este botón puede seleccionar otro idioma.                                                                                                    |
| 2 | Vacaciones                            | Indica si la función vacaciones está activada actualmente, desactivada o si<br>está planeada para un periodo vacacional determinado. Además se visuali-<br>zan los periodos vacacionales planeados.                                                                                                    |
| 3 | Limitador de tempera-<br>tura         | Con el empleo de un limitador de temperatura de seguridad opcional, si se<br>sobrepasa una temperatura crítico (Estado = activado) todas las válvula se<br>cierran a fin de evitar daños a revestimientos de piso delicados.                                                                                                    |
| 4 | Entrada de bajada                     | La estación base dispone de una entrada ECO para la conexión de un tem-<br>porizador externo, cuando el temporizador interno de la pantalla de radio<br>del dispositivo de control ambiental no esté en uso. Con la activación de la<br>entrada mediante el temporizador las zonas de calefacción que se encuen-<br>tran en el modo de operación "Automático" se conectan al modo nocturno. |
| 5 | Entrada de CO                         | Con el uso de una señal de conmutación externa todo el sistema cambia, se-<br>gún esta señal, entre calefacción y enfriamiento (Estado activado = sistema<br>se encuentra en el modo enfriamiento).                                                                                                    |
| 6 | Sensor de punto rocío                 | Si el sistema está equipado con un sensor de punto de rocío (suministrado<br>por el cliente), con la detección de rocío (estado = activado) las válvulas de<br>todas las zonas de calefacción se cierra a fin de evitar daños debido a la<br>humedad. La evaluación de la entrada del sensor de punto de rocío sólo se<br>realiza en el modo de enfriamiento.                               |
| 7 | Protección contra con-<br>gelación    | Indica si la función de protección contra congelación está activada o desac-<br>tivada. Con la función de protección contra congelación activada, la protec-<br>ción contra congelación se activa automáticamente a partir de una tempe-<br>ratura definida a fin de impedir que las tuberías se congelen.                                                                                  |
| 8 | Arranque inteligente<br>(Smart Start) | Indica el estado de la función de arranque inteligente (Smart Start). Con la activación la estación base determina automáticamente mediante numero-<br>sos valores el tiempo de ejecución necesario de calefacción/enfriamiento.                                                                                                    |
| 9 | Rango de la base en el<br>sistema     | Indica si la estación base opera de manera independiente o en conexión como unidad maestra o esclavo.                                                                                                    |

| EZR Ma                         | Manager                      |        |        |       |        |        |          | 1     |       |        |        |         |        |
|--------------------------------|------------------------------|--------|--------|-------|--------|--------|----------|-------|-------|--------|--------|---------|--------|
|                                |                              |        |        |       |        |        |          |       |       |        |        | Español | •      |
| Resumen                        | Basestati                    | on     |        |       |        | /      |          |       |       |        |        |         |        |
| > Basestation                  |                              | Wohnen | Flur   | Küche | wc     | Bad    | Schlafen | Kind1 | Kind2 | Keller | Raum10 | Raum11  | Raum12 |
| Configuración<br>basica        | Temperatura<br>real (°C)     | 26.4   | 26.4   | 24.0  | 23.6   | 25.5   | 25.0     | 24.2  | 23.8  | 25.4   | 24.9   | 24.3    | 23.8   |
| Configuración de la habitación | Temperatura<br>objetivo (°C) | 23.8   | 23.8   | 21.0  | 21.1   | 24.8   | 20.3     | 18.8  | 21.4  | 24.6   | 24.0   | 24.0    | 20.4   |
| Programa/vacaciones            | Estado de<br>operación       | Día 🔻  | Auto   | Auto  | Auto   | Aute   | Auto     | Auto  | Aute  | Aute   | Aute   | Auto    | Aut( - |
| Configuración<br>del sistema   | Señal de tiempo              | Inte 🔻 | Inte 🔻 | Ext∈▼ | Inte 🔻 | Inte - | Inte 🔻   | Ext∈▼ | Ext∈▼ | Inte 💌 | Inte 💌 | Inte 🔻  | Exte - |
|                                | Programa días<br>laborables  | P0 🔻   | P1 ▼   | P0 -  | P0 💌   | P1 •   | P1 ▼     | P0 -  | P0 -  | P0 -   | P0 -   | P0 -    | P0 🔻   |
|                                | Programa fines<br>de semana  | P0 -   | P0 💌   | P0 -  | P0 💌   | P0 -   | P0 -     | P0 -  | P0 -  | P1 ▼   | P0 💌   | P1 ▼    | P0 🔻   |
|                                | Estado de la<br>batería      |        |        |       |        |        |          |       |       |        |        |         |        |
|                                | Señal de<br>radiotransmisión |        |        |       |        |        |          |       |       |        |        |         |        |
|                                | Party (h)                    | 0      | 0      | 0     | 0      | 0      | 0        | 0     | 0     | 0      | 0      | 0       | 0      |
|                                | Tiempo restante<br>(min.)    | 0      | 0      | 0     | 0      | 0      | 0        | 0     | 0     | 0      | 0      | 0       | 0      |

11

Función Nombre Nombre de la zona de calefac-A través del menú "Configuración de sala" del nombre definible de 1 ción la zona de calefacción correspondiente. Según la estación base y el número de unidades de control para habitaciones, aparecen entre 1 a 12 zonas de calefacción. Muestra la temperatura de la habitación actual medida según la 2 Temperatura real °C zona de calefacción. 3 Temperatura objetivo °C Mediante este botón ajusta la temperatura de referencia deseada de la zona de calefacción respectiva (exclusivo para la pantalla del dispositivo de control para habitaciones). A través de este botón, puede cambiar entre el modo Día, Noche y 4 Estado de operación Auto para cada zona de calefacción. Día = regulación permanente según la temperatura objetivo ajustada en la unidad de control para habitaciones. Noche = reducción nocturna a la temperatura de reducción definida. Auto = la regulación se realiza según el programa de comodidad ajustado (P0 hasta P3). 5 Señal del temporizador A través de este botón, puede seleccionar si se debe usar el temporizador interno o externo. Muestra si se utiliza un programa de comodidad (y cuál) para los 6 Programa días laborables días de la semana, de lunes a viernes. Solo puede ajustarse si la señal del temporizador interno se utiliza. 7 Programa fines de semana Muestra si se utiliza un programa de comodidad (y cuál) para los días de la semana, sábados y domingos. Solo puede ajustarse si la señal del temporizador interno se utiliza. Estado de la batería Muestra el estado de carga de la batería. Verde = ok, amarillo = 8 próximo cambio necesario; rojo = cambio inmediato de las baterías (Excl. para versión de radio) Señal de radiotransmisión Muestra la calidad de la conexión de radiotransmisión. Verde = ok; 9 (Excl. para versión de radio) amarillo = mala conexión de radiotransmisión; rojo = ninguna conexión de radiotransmisión. Le permite activar la función Party durante xx horas. A continua-10 Función Party/ tiempo restante ción se muestra el tiempo restante de una función Party activada en

A través de este botón, accede a la visualización ampliada del menú.

minutos.

11

Visualización ampliada

## 2.3 Estación base: presentación avanzada

|                                           | Wohnen    | Flur      | Küche     | WC        | Bad       | Schlafen  | Kind1     | Kind2     | Keller    | Raum10    | Raum11    | Raum12   |
|-------------------------------------------|-----------|-----------|-----------|-----------|-----------|-----------|-----------|-----------|-----------|-----------|-----------|----------|
| Presencia                                 |           |           |           |           |           |           |           |           |           |           |           |          |
| Bloqueo de<br>operaciones                 |           |           |           |           |           |           |           |           |           |           |           |          |
| Estado de la<br>unidad de<br>control para | encendido | encendido | encendido | encendido | encendido | encendido | encendido | encendido | encendido | encendido | encendido | encendid |
| habitaciones<br>(RBG)                     |           |           |           |           |           |           |           |           |           |           |           |          |
| habitaciones<br>(RBG)<br>RBG SW           | 01.10     | 01.10     | 95.17     | 95.17     | 95.17     | 95.17     | 95.17     | 95.17     | 95.17     | 95.17     | 95.17     | 95.1     |

|   | Nombre                                                   | Función                                                                                                    |
|---|----------------------------------------------------------|----------------------------------------------------------------------------------------------------|
| 1 | Presencia                                                | Marque la casilla, si el programa de comodidad del fin de semana debe<br>usarse también los días laborables (si por ejemplo, pasa las vacaciones en<br>casa y no es necesaria una reducción durante el día). La función está a dis-<br>posición solo en modo automático y para la unidad de control para habita-<br>ciones con display de radiotransmisor. El modo Presencia solo está activado<br>hasta el próximo período de inmersión y, por lo tanto, se restaurará. |
| 2 | Bloqueo de operacio-<br>nes                              | Seleccione la casilla para activar la seguridad para niños en la unidad de control para habitaciones con display de radiotransmisor.                                                                                                    |
| 3 | Estado de la unidad de<br>control para habitacio-<br>nes | Esta indicación del estado ofrece información sobre si la unidad de control<br>para habitaciones está conectada o no (solo la unidad de control de habita-<br>ciones con display de radiotransmisor).                                                                                                    |
| 4 | RBG SW                                                   | Indica la versión de software de la unidad de control de habitación (RBG) correspondiente.                                                                                                    |
| 5 | Visualización normal                                     | El botón cierra la visualización ampliada.                                                                                                    |

## 2.4 Configuración de la base, nivel de usuario

|    | EZR M                                                                         | anager                                      |           |                          |           |   |
|----|-------------------------------------------------------------------------------|---------------------------------------------|-----------|--------------------------|-----------|---|
|    |                                                                               |                                             |           |                          | Español 💌 |   |
| 1- | Recumen                                                                       | Basestation                                 |           |                          |           |   |
| 2  | Basestation<br>> Configuración<br>básica<br>Configuración de la<br>habitación | Configuración avanzada<br>Entrada de código | Continuar | Temp. de vacaciones (°C) | 16.0      | 3 |
|    | Programa/vacaciones<br>Configuración<br>del sistema                           |                                             |           |                          |           |   |

|   | Nombre                         | Función                                                                                                    |
|---|--------------------------------|----------------------------------------------------------------------------------------------------|
| 1 | Nombre de la estación<br>base  | Este campo posibilita la concesión de un nombre para la estación base.<br>Al introducir el nombre, solo deben emplearse caracteres alfanuméricos y<br>ningún carácter especial. La longitud máxima asciende a 19 caracteres. El<br>nombre que se utiliza aquí también se empleará en la nube (Cloud).<br>ATENCIÓN Tras la introducción del nombre se debe reiniciar la estación<br>base. Por lo tanto, es necesario realizar un nuevo inicio de sesión. |
| 2 | Configuración avan-<br>zada    | ATENCIÓN La configuración avanzada solo debe utilizarse por parte de<br>especialistas.<br>El nivel de servicio de la estación base está protegida a través de un código<br>PIN (1234). Al introducir el código, accede al nivel servicio.                                                                                                    |
| 3 | Temperatura de vaca-<br>ciones | Aquí puede ajustar la temperatura a la cual se debe reducir cuando está activado el modo vacaciones.                                                                                                    |

|      | 1                                                                           |                                                                                                    | Espar                                                                                                    | ĩol 🔻 |
|------|-----------------------------------------------------------------------------|----------------------------------------------------------------------------------------------------|----------------------------------------------------------------------------------------------------|-------|
|      | Resumen                                                                     | Basestation                                                                                                    |                                                                                                    |       |
| Cor  | Basestation<br>> Configuración<br>básica<br>nfiguración de la<br>babitación | Configuración avanzada Entrada de código Continuar                                                                                                    | Temp. de vacaciones (°C) 16.0 _                                                                                                    |       |
| Prog | grama/vacaciones                                                            | Función anticongelante                                                                                                    | Rango de base en sist. Standalone -                                                                                                    |       |
| С    | onfiguración<br>del sistema                                                 | Función de protección de bomba                                                                                                    | Smart Start 🛛 activado -                                                                                                    |       |
|      |                                                                             | Duración hasta activación (d) 3<br>Duración de control (min.) 5                                                                                                    | Dirección de ctr. de salida de conmutación<br>NC -<br>Temp. de dif. de reducción de temp.(K)                                                  |       |
|      | WED UT. 11<br>38:DE:60:00:00:EE                                             | Función de protección de válvula Duración hasta activación (d) 14 •                                                                                                    | Función "First-Open" (mín.)                                                                                                    |       |
|      |                                                                             | Duración de control (min.) 5                                                                                                    | Modo de entrada de reducción de<br>temperatura<br>Reducción <a></a>                                                                           |       |
|      |                                                                             | Operación de emergencia Duración hasta activación (min.) 180 •                                                                                                    | Changeover / relé de la caldera Función Caldera                                                                                               | ľ.    |
|      |                                                                             | Duración de ciclo de calef. PWM (%)<br>25<br>Duración de ciclo de refrig. PWM (%)<br>Salida de la bomba                                                                                          | Tiempo de funcionamiento (mín.)       0 •         Duración de seguimiento (mín.)       0 •         Dirección de ctr. de salida de conmutación |       |
|      |                                                                             | Tipo de bomba     Bomba convencional       Salida     local       Tiempo de funcionamiento (min.)     2 •                                                                                        | normal                                                                                                    |       |
|      |                                                                             | Duración de seguimiento (min.)       2         Tiempo de reposo mínimo (min.)       20 *         Tiempo de ejecución mínimo (min.)       30 *         Dirección de ctr. de salida de computación |                                                                                                    |       |

## > 2.5 Configuración de la base, nivel de experto (Avanzado)

|    | Nombre                                        | Función                                                                                                    |
|----|-----------------------------------------------|----------------------------------------------------------------------------------------------------|
| 1  | Función anticongelante                        | A través de este botón activa/desactiva la función anticongelante y deter-<br>mina la temperatura a partir de la cual se recurre al anticongelante.                                                                                                    |
| 2  | Función de protección<br>de bomba             | A través de este botón, puede ajustar la duración en días hasta la activa-<br>ción de la función de protección de bomba, así como la duración de control<br>en minutos.                                                                                                    |
| 3  | Función de protección<br>de válvula           | A través de este botón, puede ajustar la duración en días hasta la activa-<br>ción de la función de protección de válvula, así como la duración de control<br>en minutos.                                                                                                    |
| 4  | Operación de emergen-<br>cia                  | A través de este botón, ajusta cuántos minutos deben transcurrir hasta la activación del servicio de emergencia. Además, puede ajustar la duración de un ciclo PWM Calefacción y refrigeración.                                                                                                    |
| 5  | Salida de la bomba                            | A través del botón Salida de la bomba, ajusta el tipo de bomba utilizada<br>(convencional o bomba de alto rendimiento).<br>Si la estación base funciona en conexión y está definida como maestro, la<br>salida se puede configurar en "global" para el reajuste de todas las estacio-<br>nes base conectadas. Para el uso de una bomba central es necesario selec-<br>cionar la configuración "global".<br>Según el tipo empleado puede ajustar en minutos la duración de segui-<br>miento y el tiempo de funcionamiento de una bomba convencional o bien<br>la parada mínima y duración mínima de una bomba de alta eficiencia.<br>A través de Dirección de control Salida de conmutación se puede invertir la<br>dirección de control de la salida de conmutación. |
| 6  | Temperatura de vaca-<br>ciones                | Aquí ajusta la temperatura a la cual se debe reducir cuando está activado el modo vacaciones.                                                                                                    |
| 7  | Rango de la base en el<br>sistema             | Muestra si la estación base se opera Standalone (de forma independiente)<br>o en conexión como Unidad Master o Slave.                                                                                                    |
| 8  | Smart Start (inicio inte-<br>ligente)         | A través de estos botones, puede activar/desactivar la función Smart Start (inicio inteligente).                                                                                                    |
| 9  | Dirección de control<br>salida de conmutación | Permite la regulación optativa de la estación base para actuadores NC (ce-<br>rrado sin corriente) o NO (abierto sin corriente).                                                                                                    |
| 10 | Temperatura de dife-<br>rencia de reducción   | A través de estos botones, puede ajustar en cuantos grados Kelvin se redu-<br>ce la temperatura durante la activación de la entrada externa o durante la<br>reducción del programa de calefacción P0 hasta P3.                                                                                                    |
| 11 | Función "First-Open"<br>(FO) (mín.)           | A través de este botón, puede ajustar cuanto tiempo se activará la función "First Open" al inicio de la estación base.                                                                                                    |
| 12 | Función Entrada de<br>reducción               | A través de este botón, puede configurar para qué se utiliza la entrada externa. Es posible elegir entre las funciones reducción y vacaciones.                                                                                                    |
| 13 | Change Over/relé de la<br>caldera             | A través del botón Change over/relé de la caldera puede seleccionar si la<br>salida de conmutación debe servir para la activación de un relé de bomba o<br>como piloto CO.<br>Aviso: Durante la configuración del piloto CO se realiza el cambio entre<br>Calefacción/refrigeración a través de la web o la unidad de control de habi-<br>taciones con Display. La entrada CO no realiza ninguna otra evaluación.                                                                                                    |

|        |                                     |                                             |        |      |       |     |      |          |       |       |        |        | Español | ▼      |
|--------|-------------------------------------|---------------------------------------------|--------|------|-------|-----|------|----------|-------|-------|--------|--------|---------|--------|
|        | Resumen                             | Basestat                                    | tion   |      |       |     |      |          |       |       |        |        |         |        |
|        | Basestation                         |                                             | Wohner | Flur | Küche | WC  | Bad  | Schlafer | Kind1 | Kind2 | Keller | Raum10 | Raum11  | Raum12 |
| ٦      | Configuración<br>básica             | Compensación<br>de temperatura              | 0.0    | 0.0  | 0.0   |     | 0.0  |          | 0.0   |       | 0.0    | 0.0    | 0.0     | 0.0    |
|        | > Configuración de<br>la habitación | (k)                                         | 0.0    | 0.0  | 0.0   | 0.0 | 0.0  | 0.0      | 0.0   | 0.0   | 0.0    | 0.0    | 0.0     | 0.0    |
| 7_     | Programa/vacaciones                 | Temp.<br>calefacción de<br>día (°C)         | 21.0   | 21.0 | 0.0   | 0.0 | 21.0 | 0.0      | 0.0   | 0.0   | 21.0   | 21.0   | 21.0    | 0.0    |
|        | Configuración<br>del sistema        | Temp.<br>refrigeración de                   | 21.0   | 21.0 | 0.0   | 0.0 | 21.0 | 0.0      | 0.0   | 0.0   | 21.0   | 21.0   | 21.0    | 0.0    |
| 」<br>一 |                                     | Temp.                                       | 19.0   | 19.0 | 0.0   | 0.0 | 19.0 | 0.0      | 0.0   | 0.0   | 19.0   | 19.0   | 19.0    | 0.0    |
| ]      |                                     | Temp.<br>refrigeración de<br>noche (°C)     | 23.0   | 23.0 | 0.0   | 0.0 | 23.0 | 0.0      | 0.0   | 0.0   | 23.0   | 23.0   | 23.0    | 0.0    |
| ]—     |                                     | Mínimo margen<br>de ajuste<br>objetivo (°C) | 5.0    | 5.0  | 0.0   | 0.0 | 5.0  | 0.0      | 0.0   | 0.0   | 5.0    | 5.0    | 5.0     | 0.0    |
| ]      |                                     | Máximo margen<br>de ajuste<br>objetivo (°C) | 30.0   | 30.0 | 0.0   | 0.0 | 30.0 | 0.0      | 0.0   | 0.0   | 30.0   | 30.0   | 30.0    | 0.0    |
| ]      |                                     | Temperatura de<br>suelo Día                 | 1      |      |       |     |      |          |       |       |        |        |         |        |

|   | Nombre                                     | Función                                                                                                    |
|---|--------------------------------------------|----------------------------------------------------------------------------------------------------|
| 1 | Compensación de tem-<br>peratura           | En este cuadro de diálogo se ofrece el registro de la temperatura real con<br>un factor de corrección, en caso de que sea necesario. Es posible registrar<br>valores entre -2,0 hasta + 2,0 en los pasos 0,1.                                                                                                    |
| 2 | Temperatura de cale-<br>facción Modo Día   | Aquí puede configurar la temperatura objetivo para el modo día calefac-<br>ción de día. Si la temperatura de referencia en un dispositivo de control<br>ambiental cambia, el cambio permanece hasta que se efectúa el siguiente<br>tiempo de conmutación. A continuación la temperatura se regula a la tem-<br>peratura aquí ajustada.     |
| 3 | Temperatura de refri-<br>geración de día   | Aquí puede configurar la temperatura objetivo para el modo refrigeración<br>de día. Si la temperatura de referencia en un dispositivo de control ambien-<br>tal cambia, el cambio permanece hasta que se efectúa el siguiente tiempo<br>de conmutación. A continuación la temperatura se regula a la temperatura<br>aquí ajustada.         |
| 4 | Temperatura de cale-<br>facción de noche   | Aquí puede configurar la temperatura de reducción para el modo calefac-<br>ción de noche. Si la temperatura de referencia en un dispositivo de control<br>ambiental cambia, el cambio permanece hasta que se efectúa el siguiente<br>tiempo de conmutación. A continuación la temperatura se regula a la tem-<br>peratura aquí ajustada.   |
| 5 | Temperatura de refri-<br>geración de noche | Aquí puede configurar la temperatura de reducción para el modo refrigera-<br>ción de noche. Si la temperatura de referencia en un dispositivo de control<br>ambiental cambia, el cambio permanece hasta que se efectúa el siguiente<br>tiempo de conmutación. A continuación la temperatura se regula a la tem-<br>peratura aquí ajustada. |
| 6 | Mínimo margen de<br>ajuste objetivo        | Aquí puede definir la temperatura objetivo ajustable más baja para cada unidad de control de habitaciones.                                                                                                    |
| 7 | Máximo margen de<br>ajuste objetivo        | Aquí puede definir la temperatura objetivo ajustable mayor para cada uni-<br>dad de control de habitaciones.                                                                                                    |
| 8 | Temperatura de suelo<br>de día             | Este cuadro de diálogo solo está activo durante la utilización de un sensor de suelo. Es posible configurar la temperatura del suelo mínima.                                                                                                    |
| 9 | Entrada de código                          | Introduciendo el código PIN (1234), tiene acceso al nivel servicio para exper-<br>tos.                                                                                                    |

|                    |                         |                                               |        |        |        |        |        |          |        |        |        |        | Españo | •      |
|--------------------|-------------------------|-----------------------------------------------|--------|--------|--------|--------|--------|----------|--------|--------|--------|--------|--------|--------|
| Re                 | esumen                  | Basestat                                      | ion    |        |        |        |        |          |        |        |        |        |        |        |
| Base               | estation                |                                               | Wohner | Flur   | Küche  | WC     | RBG5   | Schlafer | Kind1  | Kind2  | Keller | Raum1( | Raum11 | Raum1  |
| > Configu          | básica<br>ración de     | Compensación<br>de temperatura<br>(k)         | 0.0    | 0.0    | 0.0    | 0.0    | 0.0    | 0.0      | 0.0    | 0.0    | 0.0    | 0.0    | 0.0    | 0.0    |
| la h<br>Programa/v | abitación<br>vacaciones | Temp.<br>calefacción de<br>día (°C)           | 21.0   | 21.0   | 0.0    | 0.0    | 21.0   | 0.0      | 21.0   | 21.0   | 0.0    | 0.0    | 0.0    | 0.0    |
| Config<br>del s    | uración<br>sistema      | Temp.<br>refrigeración de<br>día (°C)         | 21.0   | 21.0   | 0.0    | 0.0    | 21.0   | 0.0      | 21.0   | 21.0   | 0.0    | 0.0    | 0.0    | 0.0    |
|                    |                         | Temp.<br>calefacción de<br>noche (°C)         | 19.0   | 19.0   | 0.0    | 0.0    | 19.0   | 0.0      | 19.0   | 19.0   | 0.0    | 0.0    | 0.0    | 0.0    |
|                    |                         | Temp.<br>refrigeración de<br>noche (°C)       | 23.0   | 23.0   | 0.0    | 0.0    | 23.0   | 0.0      | 23.0   | 23.0   | 0.0    | 0.0    | 0.0    | 0.0    |
|                    |                         | Mínimo margen<br>de ajuste<br>objetivo (°C)   | 5.0    | 5.0    | 0.0    | 0.0    | 5.0    | 0.0      | 5.0    | 5.0    | 0.0    | 0.0    | 0.0    | 0.0    |
|                    |                         | Máximo margen<br>de ajuste<br>objetivo (°C)   | 30.0   | 30.0   | 0.0    | 0.0    | 30.0   | 0.0      | 30.0   | 30.0   | 0.0    | 0.0    | 0.0    | 0.0    |
|                    |                         | Temperatura del<br>suelo Día                  |        |        |        |        |        |          |        |        |        |        |        |        |
|                    |                         | -                                             | Wohnen | Flur   | Küche  | wc     | RBG5   | Schlafen | Kind1  | Kind2  | Keller | Raum10 | Raum11 | Raum12 |
|                    |                         | de operación                                  | norr 🔻 | norr 🔻 | norr 👻 | norr 🔻 | norr 🔻 | norr 🔻   | norr 🔻 | norr 🔻 | norr 🔻 | norr 🔻 | norr 🔻 | norr - |
|                    |                         | Sistema de<br>calefacción                     | 0 💌    | 0 🕶    | 0 💌    |        | 0 💌    |          |        | 0 💌    |        |        |        | 0 💌    |
|                    |                         | Bloqueo de<br>operaciones<br>código protegido |        |        |        |        |        |          |        |        |        |        |        |        |
|                    |                         | Código bloqueo<br>de operaciones              | 0000   | 0000   | 0000   | 0000   | 0000   | 0000     | 0000   | 0000   | 0000   | 0000   | 0000   | 0000   |
|                    |                         | LED RBG (s)                                   | 15 💌   | 15 💌   | 0 💌    | 0 👻    | 15 💌   | 0 💌      | 15 💌   | 15 💌   | 0 💌    | 0 👻    | 0 -    | 0 💌    |
|                    |                         | _ Sensor externo                              | 0 -    | 0 -    | 0 -    | 0 -    | 0 -    | 0 -      | 0 -    | 0 -    | 0 -    | 0 -    | 0 -    | 0 -    |

|   | Nombre                                       | Función                                                                                                    |
|---|----------------------------------------------|----------------------------------------------------------------------------------------------------|
| 1 | Bloquear modo de<br>operación                | A través de este botón, puede bloquear los tipos de operación Calefacción<br>o Refrigeración para cada zona de calefacción. En caso de que seleccione<br>"normal", no se bloqueará ningún tipo de operación.               |
| 2 | Sistema de calefacción                       | A través de este botón, puede seleccionar el sistema de temperación que se utilizará en esta zona de calefacción.                                                                                                    |
| 3 | Bloqueo de operacio-<br>nes código protegido | A través de esta casilla, puede seleccionar si se debe proteger el mando de<br>la unidad de control de habitaciones mediante un código PIN (solo está<br>disponible para unidades de control de habitaciones con Display). |
| 4 | Código bloqueo de operaciones                | En este campo de entrada, puede determinar un código PIN para un blo-<br>queo de operaciones deseado (solo disponible para unidades de control de habitaciones con Display).                                               |
| 5 | LED RBG (s)<br>(Exclusivo versión BUS)       | Las unidades de control de habitación de la versión BUS cuentan con ilumi-<br>nación de fondo. El tiempo ajustado indica que tanto tiempo permanecerá<br>iluminada la pantalla después del uso.                            |
| 6 | Sensor externo                               | La unidad de control de habitaciones con Display radiotransmisor puede<br>venir acompañado con un sensor adicional. En esta posición puede regular<br>que tipo de sensor se utilizará.                                     |

| EZR M                          | lanager                          |                  |                |                          |                     |   |
|--------------------------------|----------------------------------|------------------|----------------|--------------------------|---------------------|---|
|                                |                                  |                  |                |                          | Español             | • |
| Deserver                       | Desertation                      |                  |                |                          |                     |   |
| Resumen                        | Basestation                      |                  |                |                          |                     |   |
| Basestation                    | Programa P0                      |                  |                |                          |                     |   |
| Configuración                  |                                  |                  |                |                          |                     |   |
| Configuracion de la            |                                  | 5 7 8 9 10       |                | 5 16 17 18 19            | 20 21 22 23         |   |
| > Pr/grama/vacacion            | Tiempo de de                     |                  | Dura da sura f |                          |                     |   |
| - Tysgrama vacacion            |                                  |                  | Puede cont     | igurar 4 tiempos de como | odidad por programa |   |
| Configuración<br>del sistema   | Programa P1                      |                  |                |                          |                     |   |
|                                |                                  |                  |                |                          |                     |   |
|                                |                                  | 5 7 8 9 10       | 11 12 13 14 1  | 5 16 17 18 19            | 20 21 22 23         |   |
|                                | Tiempo de de comodidad reducción |                  | Puede conf     | igurar 4 tiempos de com  | odidad por programa |   |
| SW 01:30<br>LAN 01.20          |                                  |                  | 1 4040 0011    | igarar r aompoo ao com   | and per programa    |   |
| WEB 01.11<br>38:DE: 0:00:00:EE | Programa P2                      |                  |                |                          |                     |   |
|                                |                                  |                  |                |                          |                     |   |
|                                | 0 1 2 3 4 5 6<br>Tiempo          | 6 7 8 9 10       | 11 12 13 14 1  | 5 16 17 18 19            | 20 21 22 23         |   |
|                                | Tiempo de de comodidad reducción |                  | Puede conf     | igurar 4 tiempos de com  | odidad por programa |   |
|                                | Brazzana D2                      |                  |                |                          |                     |   |
|                                |                                  |                  |                |                          |                     |   |
|                                |                                  |                  |                |                          |                     |   |
|                                | Tiempo de _ de                   | 5 7 7 8 7 9 7 10 | 11 12 13 14 1  | 5 : 10 : 17 : 18 : 19 :  | 20 • 21 • 22 • 23 • |   |
|                                | comodidad reducción              |                  | Puede conf     | igurar 4 tiempos de como | odidad por programa |   |
|                                | Vacaciones:                      |                  |                |                          |                     |   |
|                                | Vacaciones:                      |                  | apagado        |                          |                     |   |
|                                | Inicio (dd/mm/aaaa):             |                  | enviar         |                          |                     |   |
|                                | Final (dd/mm/aaaa):              |                  | eliminar       |                          |                     |   |

|   | Nombre                | Función                                                                                                    |
|---|-----------------------|----------------------------------------------------------------------------------------------------|
| 1 | Programa P0 hasta P3. | Cuatro programas de calefacción le facilitan la perfecta confirmación de la instalación según su demanda.                                                                                                    |
| 2 | Tiempo de comodidad   | Los tiempos de comodidad, durante los cuales se regula el dispositivo en<br>la temperatura de comodidad deseada, se marcan en rojo. Los tiempos de<br>comodidad se activan o desactivan mediante un simple clic en la correspon-<br>diente marca. Por cada programa de calefacción se pueden ajustar máx. 4<br>bloques de tiempos de confort. |
| 3 | Tiempo de reducción   | Los tiempos de reducción, durante los cuales la instalación funciona en<br>modo de ahorro de energía, se marcan en gris. Los tiempos deseados se<br>activan o desactivan mediante un simple clic en la marca correspondiente.                                                                                                    |
| 4 | Vacaciones            | Introduzca aquí los datos, mientras se encuentra de vacaciones. Durante<br>este tiempo, la temperatura se reducirá de forma automática a la tempera-<br>tura de vacaciones determinada.                                                                                                    |

|                                |                         |              |                              | Español 🗸         |
|--------------------------------|-------------------------|--------------|------------------------------|-------------------|
| Resumen                        | Configuración del       | sistema      |                              |                   |
| Basestation                    | Configurar fecha y hora |              | Indicación de la temperatura |                   |
| Configuración<br>básica        | Fecha (dd/mm/aaaa):     | 30.04.2013   | Unidad                       | °C 🔽              |
| Configuración de la            | Hora (hh:mm):           | 10:43        | Modo de servicio             |                   |
| habitación                     | Zona horaria:           | GMT +01:00 - | Ajustar                      | Calefacción 👻     |
| Programa/vacaciones            | Día:                    | Martes       |                              |                   |
| > Configuración<br>del sistema | Hora de verano/invierno |              | Función "Cloud"              |                   |
|                                | Cambio automático       | encendido 💌  | Función "Cloud"              | activado 💌        |
|                                | Configuración de red    |              | Nombre de usuario /IE        | )                 |
|                                | DHCP                    | encendido -  | Contraseña                   | MOEFuE            |
|                                | Dirección IPv4          | 10.40.0.95   | Puerto local                 | 55570             |
|                                | Máscara de subred       |              | Puerto source                | 10070             |
|                                | Nameserver              | 255.255.0.0  | Dirección del servidor       |                   |
|                                | Gateway                 | 0.0.0.0      | Estado                       | www.ezr-cloud1.de |
|                                |                         | 0.0.00       |                              | Online            |

|   | Nombre                                 | Función                                                                                                    |
|---|----------------------------------------|----------------------------------------------------------------------------------------------------|
| 1 | Configurar fecha y<br>hora             | Aquí puede configurar la hora y fecha de la estación base.                                                                                                    |
| 2 | Tiempo de inverno/<br>tiempo de verano | A través de este botón, puede activar o desactivar el cambio automático entre el tiempo de verano y de invierno.                                                                                                    |
| 3 | Configuración de red                   | Si la opción CHCP está activada, la estación base asignará una dirección IP<br>automáticamente desde el router/interruptor a su red doméstica.<br>Para realizar una introducción manual se desactivará el DHCP. Después, se<br>activan los campos dirección IPv4 y submáscara de red para realizar la trami-<br>tación.                                                                                                    |
| 4 | Indicación de la tempe-<br>ratura      | A través de este botón, puede configurar la indicación de la temperatura de °C a °F (y viceversa).                                                                                                    |
| 5 | Modo de servicio                       | A través de este botón, puede cambiar entre los tipos de operación Cale-<br>facción y refrigeración. Este botón solo puede utilizarse si el piloto CO está<br>activado. Si utiliza la entrada CO, se ofrece aquí el estado actual (calefac-<br>ción o refrigeración está activado).                                                                                                    |
| 6 | Función "Cloud"                        | A través de este campo de entrada, puede activar la función Cloud (en la<br>nube) (acceso remoto a través de Internet) para la estación base. Puede<br>obtener más información en el capítulo 1.4.                                                                                                    |
|   |                                        | Nota: La comunicación entre la base y la nube se crea a través del puer-<br>to local y fuente. Si en la misma red operan varias estaciones base,<br>hasta la versión de software 1.70 se debe asignar manualmente para<br>cada estación base un puerto local individual y un puerto fuerte<br>individual. Se recomienda que para ambos puertos se incremente +1<br>respecto a la base registrada previamente. A partir de la versión de<br>software 1.70 las direcciones de puerto se asignan automáticamen-<br>te. En redes protegidas y empresariales los puertos deben ser desblo-<br>queados, si aplica. |